## Corriger une photo sous-exposée (Gimp 2.8)

## Objectif

✓ Partir d'une photo sous-exposée et la corriger en préservant les tons plus sombres.

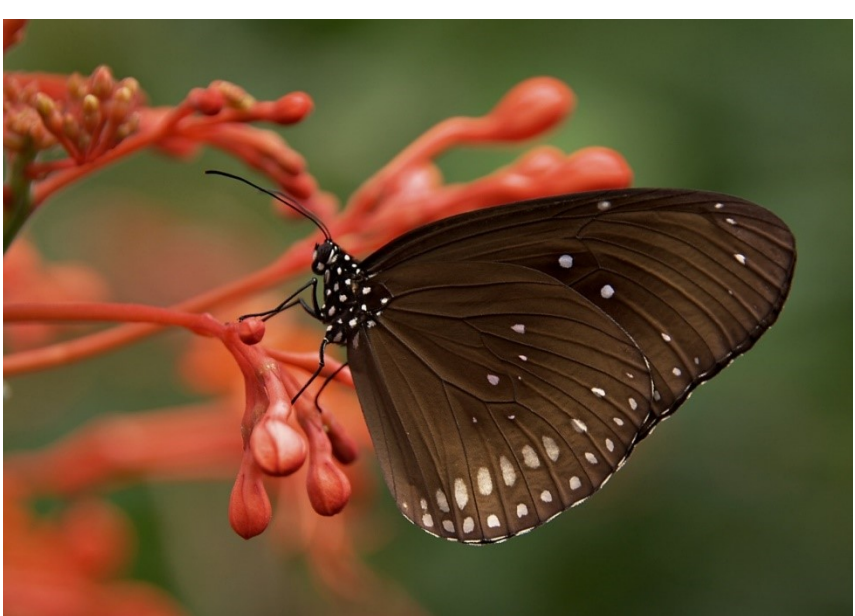

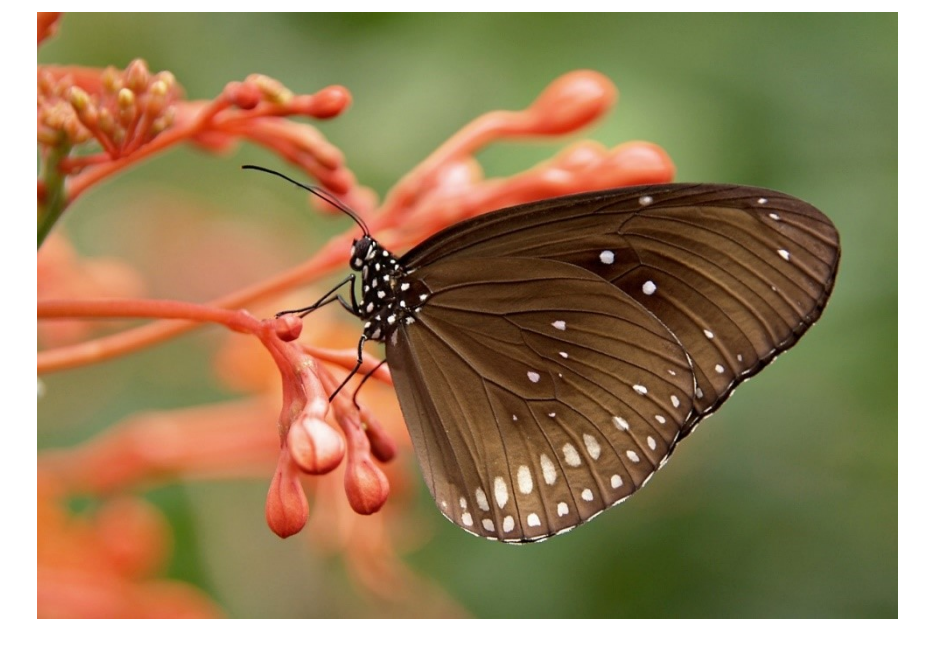

Géraldine Masse CC0 Niveau intermédiaire

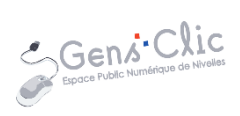

1

## Comment faire ?

- 1) Ouvrez l'image que vous souhaitez modifier. Fichier/Ouvrir.
- 2) Dupliquez le calque. Cliquez droit et choisissez **Dupliquer le calque**.

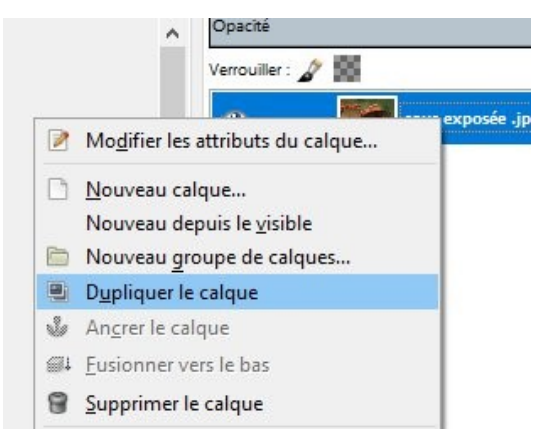

3) Modifiez le mode de ce nouveau calque, cliquez sur le menu **Mode** et optez pour **Lumière douce**.

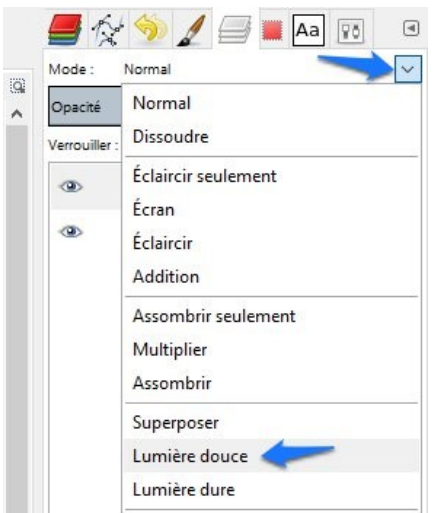

4) Ajoutez un masque de calque. Cliquez droit sur celui-ci et cliquez sur **Ajouter un** masque de calque.

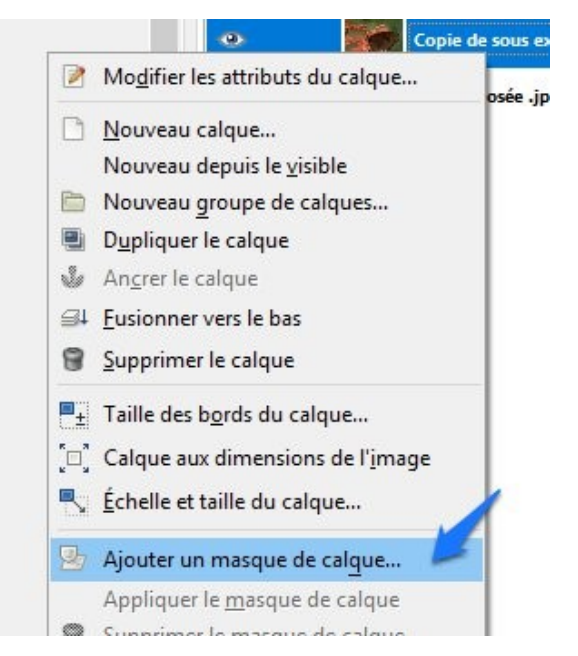

Dans la boîte de dialogue, cochez l'option **Copie du calque en niveaux de gris**. Vérifiez que l'option Inverser le masque n'est pas activée. Cliquez sur **Ajouter**.

| Aj            | outer un masque au calque<br>pie de sous exposée jpg-64 ([sous exposée |
|---------------|------------------------------------------------------------------------|
| Initialis     | er le masque de calque à :                                             |
| OE            | lanc (opacité complète)                                                |
| 10            | Noir (transparence totale)                                             |
| 00            | Canal <u>a</u> lpha du calque                                          |
| 01            | [ransfert du canal alpha du calque                                     |
|               | élection                                                               |
| 0             | Copie du calque en niveaux de gris                                     |
| 0             | Canal                                                                  |
|               | ~                                                                      |
| 🗌 In <u>v</u> | erser le masque                                                        |
| Δ             | ide Aiouter Annuler                                                    |

2

## 5) Cliquez sur le menu **Fenêtres/Fenêtres ancrables/Palettes**.

| Groupes de fenêtres récemment fermés | •          |                                                                                                    |                                         |
|--------------------------------------|------------|----------------------------------------------------------------------------------------------------|-----------------------------------------|
| <u>F</u> enêtres ancrables           | آ          | Options de l'ou <u>t</u> il                                                                                                    |                                         |
| Boîte à outils                       | Ctrl+B     | 🚡 État des p <u>é</u> riphériques                                                                                                    |                                         |
| [sous exposée ] (importée)-28.0      | Alt+1      | I Calques                                                                                                    | Ctrl+L                                  |
| Masquer les groupes de fenêtres      | Tabulation | Ca <u>n</u> aux                                                                                                    |                                         |
| Mode fenêtre unique                  |            | 💪 Chemins                                                                                                    |                                         |
|                                      |            | Palette des couleurs indexées                                                                                                    |                                         |
|                                      |            | Histogramme                                                                                                    |                                         |
|                                      |            | Éditeur de <u>s</u> élection                                                                                                    |                                         |
|                                      |            | ♣ Navigation                                                                                                    |                                         |
|                                      | •          | እ Historigue d'annulation                                                                                                    |                                         |
|                                      |            |                                                                                                    |                                         |
|                                      |            | 🔉 Pointeur                                                                                                    |                                         |
|                                      |            | ♀ Pointeur ♀ Points d'échantillonnage                                                                                                    |                                         |
|                                      |            | <ul> <li>Pointeur</li> <li>☆<sub>1</sub> Points d'échantillonnage</li> <li>▲ Couleu<u>r</u>s</li> </ul>                                                                                                    |                                         |
|                                      |            | <ul> <li>Pointeur</li> <li>☆<u>P</u>oints d'échantillonnage</li> <li>Couleu<u>r</u>s</li> <li><u>B</u>rosses</li> </ul>                                                                                              | Maj+Ctrl+B                              |
|                                      |            | <ul> <li>Pointeur</li> <li>chantillonnage</li> <li>Couleurs</li> <li>Brosses</li> <li>Dynamique de la brosse</li> </ul>                                                                                              | Maj+ Ctrl+ B                            |
|                                      |            | <ul> <li>Pointeur</li> <li>Points d'échantillonnage</li> <li>Couleu<u>r</u>s</li> <li>Brosses</li> <li>Dynamique de la brosse</li> <li>Motifs</li> </ul>                                                             | Maj+Ctrl+B<br>Maj+Ctrl+P                |
|                                      |            | <ul> <li>Pointeur</li> <li>Points d'échantillonnage</li> <li>Couleu<u>r</u>s</li> <li>Brosses</li> <li>Dynamique de la brosse</li> <li>Motifs</li> <li>Dégradés</li> </ul>                                           | Maj+ Ctrl+ B<br>Maj+ Ctrl+ P<br>Ctrl+ G |
|                                      |            | <ul> <li>Pointeur</li> <li>Points d'échantillonnage</li> <li>Couleu<u>r</u>s</li> <li>Brosses</li> <li>Dynamique de la brosse</li> <li>Motifs</li> <li>Dégradés</li> <li>Pal<u>e</u>ttes</li> </ul>                  | Maj+Ctrl+B<br>Maj+Ctrl+P<br>Ctrl+G      |
|                                      |            | <ul> <li>Pointeur</li> <li>Points d'échantillonnage</li> <li>Couleu<u>r</u>s</li> <li>Brosses</li> <li>Dynamique de la brosse</li> <li>Motifs</li> <li>Dégradés</li> <li>Pal<u>ettes</u></li> <li>Polices</li> </ul> | Maj+ Ctrl+ B<br>Maj+ Ctrl+ P<br>Ctrl+ G |

L'onglet palette s'affiche. Cliquez sur la palette **Grays (32)**. Fermez cet onglet en cliquant sur la petite flèche en haut à droite et cliquez sur **Fermer l'onglet**.

| 4 🥎 🥖 📑 🔳 Aa                                                                                                    | I → (                                                                          |   |
|----------------------------------------------------------------------------------------------------|--------------------------------------------------------------------------------|---|
| Firecode (256)         Gold (256)         Grayblue (256)         GrayViolet (256)         GrayViolet (256)         Greens (256)         Hilte (256)         Khaki (256)         Lights (25)         Muted (78)         Named Colors (448) |                                                                                |   |
|                                                                                                    | Menu des palettes<br>Ajouter un onglet<br><u>Fermer l'onglet</u>               | • |
|                                                                                                    | <u>D</u> etacher l'onglet<br><u>V</u> errouille l'onglet au groupe de fenêtres |   |

6) Cliquez sur la couleur de premier plan.

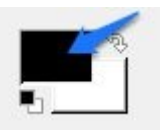

La boîte de dialogue **Modification de la couleur de premier plan** apparaît. Cliquez sur le 5<sup>e</sup> onglet. Sélectionnez un gris clair et validez.

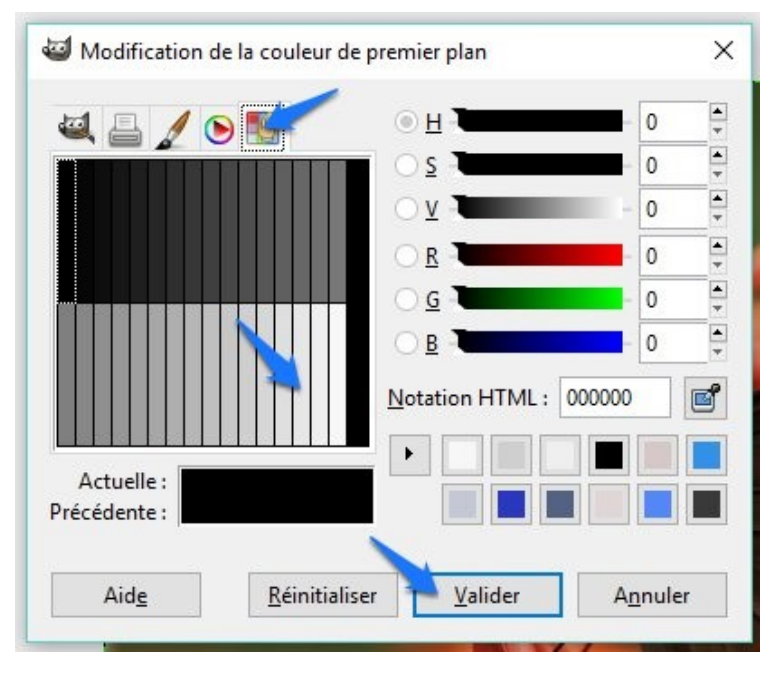

7) Cliquez-glissez la couleur de premier plan sur la vignette de la copie de votre calque (celui situé au-dessus). Les tons clairs de votre photo sont alors éclaircis.

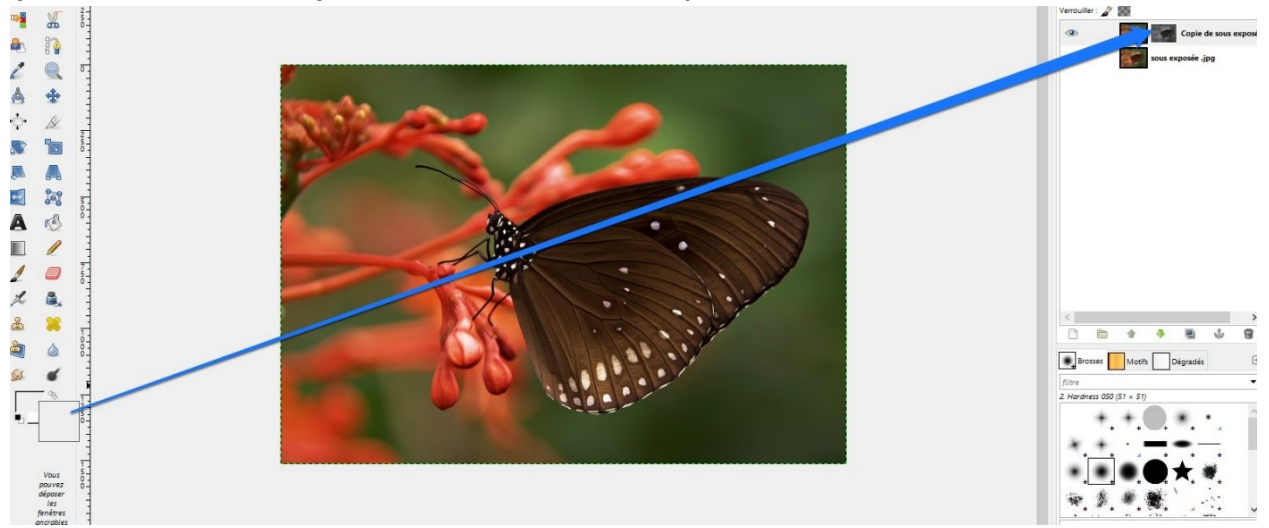

8) Cliquez sur le menu **Couleurs/Luminosité-Contraste**.

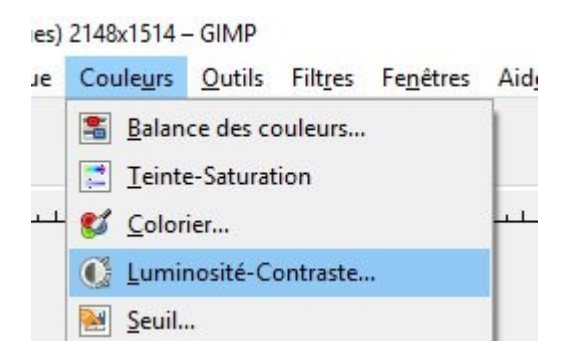

Toujours en vous basant sur l'aperçu, réglez les deux paramètres, ensuite validez.

| masque Copi            | e de sous expos | ée jpg-65 | ([sous exp  | osée ] (impo | rt 🛍 |   |
|------------------------|-----------------|-----------|-------------|--------------|------|---|
| Présélections :        |                 |           |             | ~            | +    | • |
| <u>L</u> uminosité : — |                 |           |             |              | 44   |   |
| Con <u>t</u> raste :   |                 |           |             |              | 13   | • |
|                        | Changer co      | es param  | nètres en r | niveaux      |      |   |
| Apercu                 |                 |           |             |              |      |   |

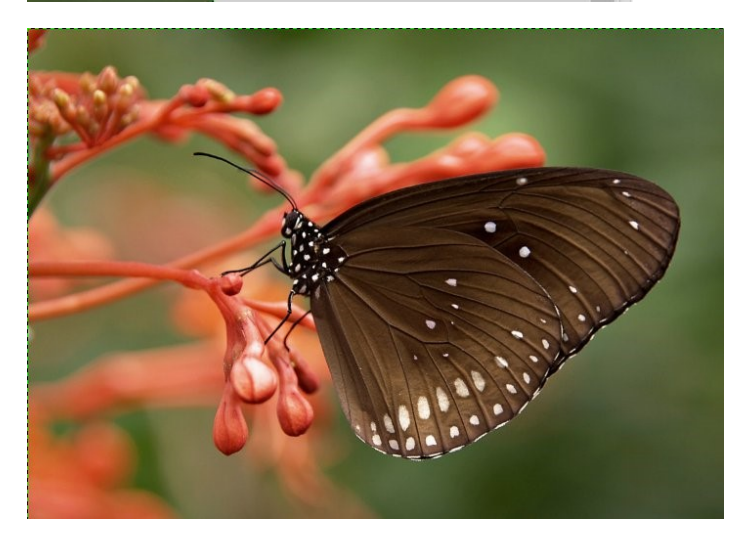